## راهنمای انتخاب واحد

ایتذکر مهم: به هنگام انتخاب واحد توصیه می گردد از مرور گر Mozilla Firefox استفاده نمایید. مرحله اول : ابتدا وارد سایت مرکز آموزش عالی علوم پزشکی وارستگان به نشانی www.varastegan.ac.ir شوید.

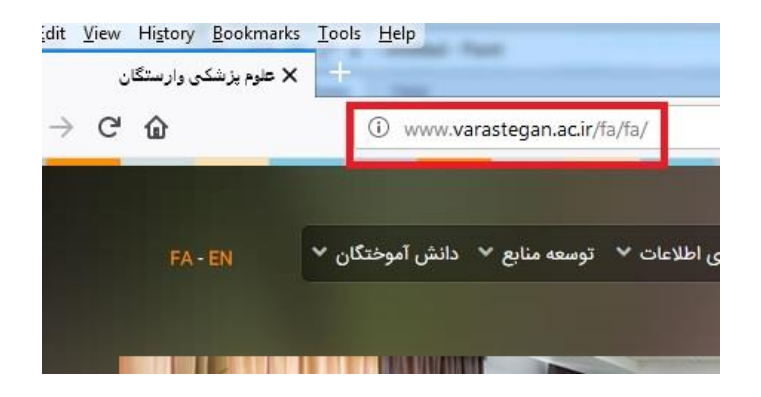

مرحله دوم : مطابق شکل، از منوی پایین صفحه بر روی گزینه سامانه ها و سپس « پرتال سما » کلیک نمایید.

| مانه سایت شبکه اجتماعی | همه سا    |                                                     |                               |
|------------------------|-----------|-----------------------------------------------------|-------------------------------|
| پست الکترونیک          | پرتال سما | آموزش مجازی سام                                     | حضور و غياب                   |
| ê                      | L         |                                                     |                               |
|                        |           |                                                     |                               |
|                        |           | ذاری بیشتر<br>با شام بست ها دکمه<br>د را نکه دارید. | يارگ<br>برای بارگذاری<br>شیند |

مرحله سوم : در صفحه باز شده، نوع کاربری را در حالت دانشجو قرار داده و کد کاربری و رمز عبور خود را وارد و سپس بر روی گزینه « ورود » کلیک نمایید.

١

\* به صورت پیش فرض، کد کاربری، شماره دانشجویی و رمز عبور، کد ملی دانشجو می باشد.

| •           | -        | دانشجو | نوع کاربري :     |
|-------------|----------|--------|------------------|
|             |          |        | شماره دانشجویی : |
|             |          |        | کلمه عبور :      |
| اپلی<br>ساہ | به سیستم | ورود   |                  |

مرحله چهارم : از منوی سمت راست بر روی گزینه « انتخاب واحد » کلیک نمایید.

| تگی      | ت ، درمان و آموزش پز | وزارت بهداش    |
|----------|----------------------|----------------|
| <b>^</b> |                      | انتخاب واحد    |
|          |                      | انتخاب واحد    |
|          |                      | حذف و اضافه    |
|          | واحد                 | تائيديه انتخاب |
|          | ده نيمسال            | دروس ارائه شا  |
|          |                      | گزارش          |
|          |                      |                |

مرحله پنجم : از منوی سمت راست بر روی گزینه « دروس ارائه شده نیمسال » کلیک نمایید.

| وآموزش نزئگی | وزارت بهداشت ، درمان<br>· |
|--------------|---------------------------|
| Â            | انتخاب واحد               |
|              | انتخاب واحد               |
|              | حذف و اضافه               |
|              | تائيديه انتخاب واحد       |
|              | دروس ارائه شده نیمسال     |
|              | گزارش                     |

مرحله ششم : کد درس و کد گروه درسی که قصد انتخاب آن را دارید در جایی یادداشت نمایید.

| نام درس : بيماري شـناسـي اختصاصي (2)                         | • 13 :: کد درس : 424                               |
|--------------------------------------------------------------|----------------------------------------------------|
| ظرفيت: 20                                                    | گروه ارائه: 104                                    |
| تاريخ امتحان: 139 <mark>7/04/03</mark>                       | عملي: 0                                            |
| ، کلاس:( کلاس 1 <mark>01 ) ، اس</mark> تاد:( اشرفیان امیراشک | محل تشكيل كلاس: سه شنبه:( 16:0 تا 18:0 )           |
| رشته يا نيمسال ورو <mark>د: فناوري اطلاعات سلامت</mark>      | جنسیت: <mark>مشترك</mark>                          |
| ا دوره درس؛ روزانهEducatio                                   | مقطع درس: كارشناسىي پيوستة nent Syste              |
| بهاي عفوني - 404)                                            | پیشنیاز و همنیاز: پیش نیاز(عوامل بیماریزا و بیماری |

مرحله هفتم : از منوى انتخاب واحد ، بر روى گزينه « انتخاب واحد» كليك نماييد.

وزارت بهداشت ، درمان و آموزش بزستگی انتخاب واحد حذف و اضافه تائيديه انتخاب واحد دروس ارائه شده نيمسال گزارس